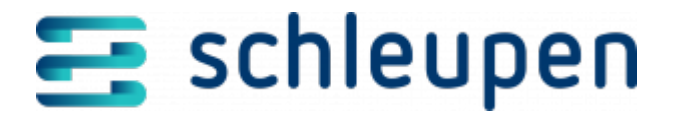

## **EEG-Anlagen ohne Rechnungsnummer bearbeiten**

Aus der Aufgabenbearbeitung heraus wird zunächst der Dialogschritt <u>Abrechnungssätze</u> <u>suchen</u> aufgerufen, der alle Abrechnungssätze zu dem zu bearbeitenden Lauf enthält, denen noch nicht alle erwarteten Rechnungsnummern zugeordnet sind.

Um gezielt einzelne Anlagen zu bearbeiten, lässt sich die Auswahl über Anlagenschlüssel oder VA-Vertragsnummer einschränken. Die zu bearbeitenden Sätze können in eine Auswahlliste zusammengestellt werden. Erstellen Sie die Auswahlliste und klicken Sie **WEITER** an.

Der Dialogschritt **EEG-Anlagen ohne Rechnungsnummer bearbeiten** wird geöffnet. Im Übergang zwischen den beiden Schritten wird nochmals versucht, eventuell vorhandene Rechnungsnummern zuzuordnen. Der Dialogschritt beinhaltet nur noch Anlagen, die bearbeitet werden müssen.

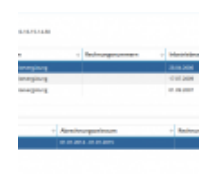

EEG-Anlagen ohne Rechnungsnum mer bearbeiten

Sobald ein Eintrag markiert wird, wird eine weitere Tabelle eingeblendet, die alle zur Anlage gehörigen Verträge beinhaltet. Markieren Sie eine Tabellenzeile und wählen Sie über das Kontextmenü die Funktion **Bearbeiten** aus. Erfassen Sie im Feld **Rechnungsnummer** die fehlende Nummer und geben Sie den abgerechneten Nettobetrag im gleichnamigen Feld ein. Klicken Sie **SPEICHERN** an. Beim Fertigstellen des Dialogablaufes werden die manuell zugeordneten Rechnungsnummern gesichert.

Falls Sie der Meinung sind, dass das Problem inzwischen behoben sein sollte, können Sie eine erneute automatische Zuordnung der Rechnungsnummern anstoßen, indem Sie den Dialogablauf einmal durchlaufen und abschließen (auch ohne tatsächlich eine Zuordnung vorzunehmen).

\_\_\_\_\_

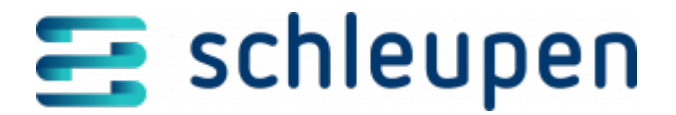

Mit dem Kontextmenübefehl **EEG-Anlage ausschließen** können Sie EEG-Anlagen auschließen, sofern das Abrechnungsergebnis nicht zufriedenstellend ist und die Anlagen vor einer erneuten Abrechnung in EEG nochmals nachbearbeitet werden sollen. Wird eine Anlage an dieser Stelle ausgeschlossen, gilt sie in EEG für diesen Zeitraum als nicht abgerechnet und ihre Eigenschaften können verändert werden. Anschließend kann sie erneut in einen Abrechnungslauf übernommen und in EEG abgerechnet werden. Dies kann solange erfolgen, bis die Zuordnung einer Rechnungsnummer aus 2.0 erfolgt ist (automatisch oder manuell). Durch das Ausschließen einer Anlage wird in 3.0 ein VDM-Vorgang erzeugt, der das Abrechnungskennzeichen am VA-Vertrag auf **nicht abrechnen** setzt. Es wird erst mit der Neuabrechnung in EEG wieder auf **einmal abrechnen** umgesetzt.

Die Aufgabenbearbeitung und damit die Bearbeitung des Abrechnungslaufs kann über die Befehle Ansicht oder Aufgabe bearbeiten gestartet werden. Der Aufgabenstatus ändert sich jedoch nur wenn der Einstieg über den Befehl Aufgabe bearbeiten erfolgt und der Dialogablauf bis zum Ende durchlaufen wird. Das ist auch dann zulässig, wenn man nicht sofort alle Anlagen behandelt. In diesem Fall erkennt der Geschäftsprozess, dass noch Rechnungsnummern fehlen und erzeugt erneut eine Aufgabe.

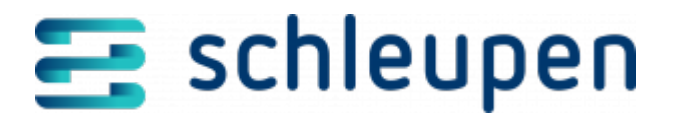

## Impressum

Herausgegeben von: Schleupen SE

Galmesweg 58 47445 Moers

Telefon: 02841 912 0 Telefax: 02841 912-1903

www.schleupen.de

Zuständig für den Inhalt: Schleupen SE ©Schleupen SE, Galmesweg 58, 47445 Moers

## Haftungsausschluss

Möglicherweise weist das vorliegende Dokument noch Druckfehler oder drucktechnische Mängel auf. In

der Dokumentation verwendete Software-, Hardware- und Herstellerbezeichnungen sind in den

meisten Fällen auch eingetragene Warenzeichen und unterliegen als solche den gesetzlichen Bestimmungen.

Das vorliegende Dokument ist unverbindlich. Es dient ausschließlich Informationszwecken und nicht als

Grundlage eines späteren Vertrags. Änderungen, Ergänzungen, Streichungen und sonstige Bearbeitungen dieses Dokuments können jederzeit durch die Schleupen SE nach freiem Ermessen und

ohne vorherige Ankündigung vorgenommen werden.

Obschon die in diesem Dokument enthaltenen Informationen von der Schleupen SE mit größtmöglicher

Sorgfalt erstellt wurden, wird aufgrund des reinen Informationscharakters für die Richtigkeit, Vollständigkeit, Aktualität und Angemessenheit der Inhalte keinerlei Gewähr übernommen und jegliche

Haftung im gesetzlich zulässigen Umfang ausgeschlossen. Verbindliche Aussagen können stets nur im

Rahmen eines konkreten Auftrags getroffen werden.

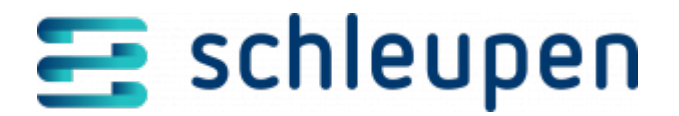

## Urheberrecht

Die Inhalte des vorliegenden Dokuments sind urheberrechtlich geschützt. Sie dürfen nur nach vorheriger Genehmigung durch die Schleupen SE verwendet werden. Dies gilt insbesondere für die

Vervielfältigung von Informationen oder Daten, insbesondere die Verwendung von Texten, Textteilen

oder Bildmaterial. Sämtliche Rechte liegen bei der Schleupen SE.

Soweit nicht ausdrücklich von uns zugestanden, verpflichtet eine Verwertung, Weitergabe oder ein

Nachdruck dieser Unterlagen oder ihres Inhalts zu Schadenersatz (BGB, UWG, LitUrhG).